# Classer – transformer – renommer des images

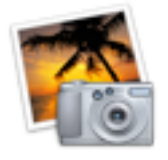

Complément sur *iPhoto version 5*: simple et efficace! ! sous Mac OSX uniquement !

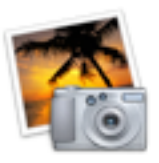

Le principe: une photothèque contient l'ensemble de toutes les photos.

A partir de la photothèque on peut créer des albums en glissant les images de la photothèque vers les **albums**.

le même principe est appliqué dans iTunes pour la musique (Bibliothèque + listes de lecture)

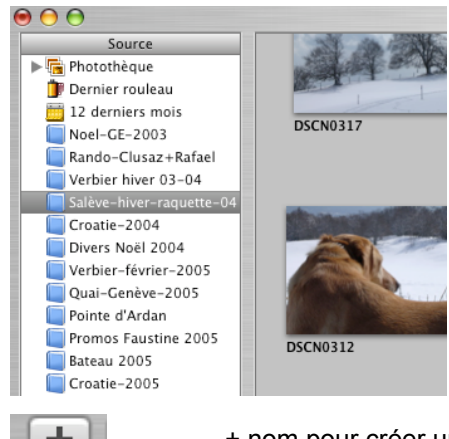

en glissant des images de la photothèque vers les albums, les images ne sont pas dupliquées, mais seuls des alias sont créés

+ nom pour créer un nouvel Album

**Pour importer / exporter des images** dans / depuis iPhoto = glisser/déposer les images depuis le bureau dans la fenêtre principale ou l'inverse fenêtre principale → bureau

Depuis les albums on peut - entre autre!:

- consulter + retouches simples d'images: sélectionner (=double-clic) + utiliser les outils
- créer un diaporama:

-sélectionner les photos: 🕜 + clic = sélection continue ou 🔣 + clic = sélection discontinue

- cliquer 📷

- 🕨

pour lancer le diaporama, ESC pour stopper

+ éventuellement effectuer quelques réglages

W un diaporama créé avec iPhoto ne peut être lu que par iPhoto! Pour le rendre diffusable voir plus loin diaporama QuickTime ou utiliser iView Media

# - exporter des photos en contrôlant leur taille:

- Sélectionner la / les photo(s) idem diaporama
- Menu: Partager > Exporter ... Exportation de fichiers: définir les réglages éventuellement renommer
- Cliquer Exporter

- **exporter pour pièce jointe** liée à un courrier électronique (fonction associée à un logiciel de messagerie: Mail, Thunderbird, Entourage, Outlook ...)

- Sélectionner la / les photo(s)
- Menu: Partager > Courrier .... compléter

# - créer une galerie web:

- idem exporter
- Menu: Partager > Exporter .... Page Web ... compléter.

#### - créer un diaporama QuickTime

- idem exporter
- Menu: Partager > Exporter .... QuikTime ... compléter.
- → un fichier .mov sera généré et lisible avec QuickTime Player PC ou Mac

#### - renommer des lots de photos:

- simple: utiliser la commande d'exportation voir ci-dessus
- ou
- Sélectionner les photos
- Menu: Photos > Changement groupé .... compléter

Ia fenêtre de recherche, permet de rechercher des photos en fonction de leur nom et des mots clés associés (voir plus bas) de la fenêtre principale (photothèque ou album)

#### - lire les informations sur une image:

- sélectionner la photo
- Menu: Photos > Lire les informations ou 38 I
- ou

accéder à la fenêtre Information - cliquer en bas à gauche :

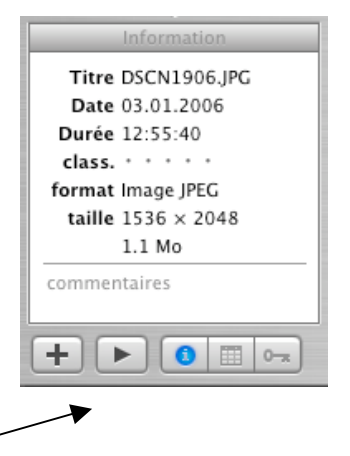

La fenêtre Information permet également d'entrer des commentaires

# - associer des mots-clés aux images

 afficher la fenêtre Mots-clés – cliquer
sélectionner la/les images et glisser celle(s)-ci sur la catégorie choisie dans la fenêtre Mots-clés

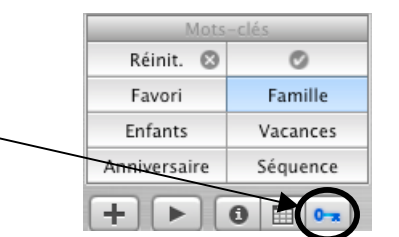

🕈 pour modifier / créer les mots clés:

- Menu: iPhoto > Préférences > Mots-clés

We une fois des mots-clés associés à des images on pourra sélectionner des images en fonction de ces mêmes mots-clés associés. = Cliquer dans la catégorie voulue dans la fenêtre Mots-clés.

# Deux reproches principaux sont faits à *iPhoto*:

- la complexité de classement des photos sur le disque dur de l'ordinateur (ce problème semble corrigé dans la version 6 d'iPhoto). Classement par année, jour, génération d'aperçus ....

→ Conseil: ne recherchez pas les originaux de vos photos sur votre machine mais passez toujours à travers iPhoto pour gérer les rangement, classements, importations et exportations.

En principe iPhoto importe automatiquement les photos lorsqu'un appareil numérique est branché.

 Le deuxième reproche est lié au fait qu'iPhoto ne gère qu'une seule photothèque, lourd lorsque cette bibliothèque d'images contient des centaines voire des milliers de photos!
Heureusement des férus d'informatiques ont créer différents logiciels (gratuits pour la plupart) pour

gérer plusieurs photothèques. Parmi ces logiciels **iPhoto Library Manager** apparaît comme étant un complément indispensable. http://homepage.mac.com/bwebster/iphotolibrarymanager.html

#### mode d'emploi (en français!):

http://homepage.mac.com/thiery/B323835286/C2076923959/E682535445/

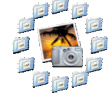